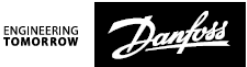

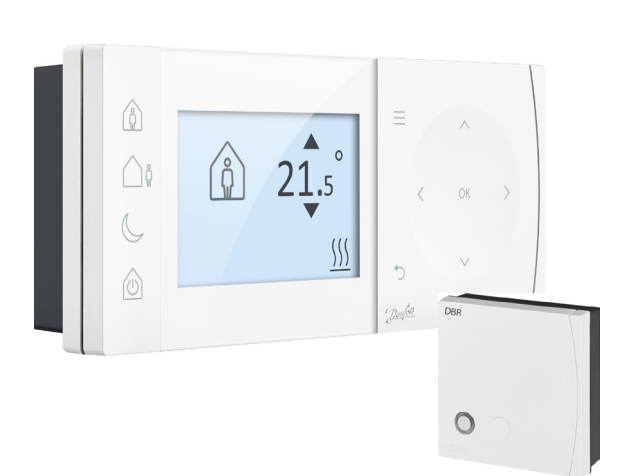

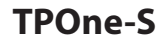

Termostato ambiente elettronico programmabile

Guida all'installazione

Danfoss Heating

| Classe ErP                                                                                                    |                                                                                                    |                                         |
|----------------------------------------------------------------------------------------------------|----------------------------------------------------------------------------------------------------|-----------------------------------------|
| l prodotti riportati nel presente documento sono classificati in base<br>alla scheda di prodotto e all'etichetta dati di sistema indicate nella<br>Direttiva Energy Related Product (ErP), consentendone l'adempimento.<br>L'obbligo di etichettatura ErP sarà in vigore dal 26 settembre 2015. |                                                                                                    |                                         |
| Classe<br>ErP                                                                                                    | Funzione del prodotto e descrizione ErP                                                                                                    | Guadagno<br>di efficienza<br>aggiuntivo |
| v                                                                                                    | Termostato d'ambiente modulante, destinato<br>all'uso con apparecchi di riscaldamento<br>modulanti                                                                                                    | 3%                                      |
| ErP<br>Product<br>Class 4                                                                                                    | Un termostato d'ambiente elettronico che varia la<br>temperatura del flusso dell'acqua lasciando che<br>l'apparecchio di riscaldamento dipenda dalla<br>deviazione fra la temperatura ambiente misurata e<br>il punto d'analisi del termostato stesso.<br>Il controllo è effettuato modulando l'uscita dall'ap-<br>parecchio di riscaldamento. |                                         |

#### DICHIARAZIONE DI CONFORMITÀ UE SEMPLIFICATA

La dichiarazione di conformità UE semplificata di cui all'Articolo 10(9) va fornita come segue: Con la presente Danfoss A/S dichiara che l'apparecchiatura radio modello **TPOne-S** è conforme alla Direttiva 2014/S3/UE.

Il testo completo della dichiarazione di conformità UE è disponibile all'indirizzo Internet: **heating.danfoss.com** 

| This product complies with the following EU Directives:<br>Electromagnetic Compatibility<br>2014/30/EU<br>Low Voltage<br>2014/35/EU<br>Restriction of the use of certain Hazardous Substances<br>2014/5/EU<br>Readio Equipment<br>2014/53/EU |  |
|----------------------------------------------------------------------------------------------------|--|
|----------------------------------------------------------------------------------------------------|--|

Danfoss non si assume alcuna responsabilità per eventuali errori in cataloghi, opuscoli e altro materiale stampato. Tutti i marchi nel presente documento sono di proprietà delle rispettive aziende. Danfoss e il logo Danfoss sono marchi di Danfoss A/S. Tutti i dritti risprvati.

# Istruzioni per l'installazione

| Specifiche                                      | TPOne-S            | DBR                |
|-------------------------------------------------|--------------------|--------------------|
| Tensione di alimentazione                       | 230 VCA, 50 Hz     |                    |
| Intervallo di regolazione<br>della temperatura  | 5-35 °C            | -                  |
| Intervallo di temperatura<br>di funzionamento   | 0-45               | °C                 |
| Valore nominale<br>del carico pilotabile        | -                  | 3 A (1) a 230 V CA |
| Tipo di interruttore                            | -                  | SPST Modello 1A    |
| Frequenza di trasmissione                       | 868,42             | MHz                |
| Specifiche Wi-Fi                                | 802.11b/g (2.4GHz) | -                  |
| Portata di trasmissione<br>(in edifici normali) | fino a 30m         |                    |
| Potenza di trasmissione                         | Max. 1             | mw                 |
| Classe di protezione                            | IP20               | IP40               |
| Regolazione On/Off Sì                           |                    |                    |
| Regolazione<br>cronoproporzionale               | Sì                 |                    |
| Modalità di funzionamento                       | Riscaldamento      | -                  |
| Edilizia                                        | EN 60730-2-9       | EN 60730-1         |
| Controllo dello stato<br>d'inquinamento         | Grado 2            |                    |
| Tensione d'impulso<br>nominale                  | 2,5 kV             |                    |
| Test di durezza                                 | 75 °               | c                  |
| Dimensioni (mm)                                 | A66 x P155 x D30   | A84 x P84 x D30    |
| Classificazione software                        | A                  |                    |

Nota importante per i prodotti a RF: assicurarsi che grandi oggetti metallici, come gli involucri delle caldaie, o altri elettrodomestici di grandi dimensioni non si frappongano tra il trasmettitore e il ricevitore poiché ciò impedirà le comunicazioni tra termostato e ricevitore.

### Posizionamento termostato:

NB: Questo prodotto deve essere installato solo da un elettricista qualificato o da un installatore di impianti di riscaldamento competente, in conformità alle norme locali sul cablaggio.

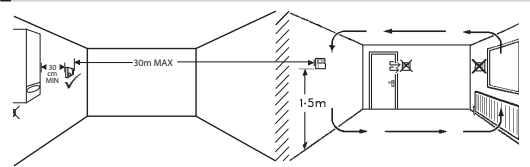

Questi prodotti comunicano tra loro utilizzando la tecnologia di radiofrequenza (RF), ed è quindi importante prestare la massima attenzione durante l'installazione per assicurare un buon collegamento wireless. La struttura e i materiali dell'edificio possono influire sulle prestazioni, così come grandi oggetti metallici come involucri delle caldaie, elettrodomestici o specchi che si frappongono tra il termostato e il ricevitore possono impedire la comunicazione.

Il ricevitore va montato vicino alla fonte di calore lasciando una distanza minima di 30 cm da qualsiasi involucro metallico o elettrodomestico, e posizionato in modo tale che nessun grande oggetto metallico sia frapposto tra il ricevitore e il termostato. Il termostato può essere montato fino a 30 m di distanza dal ricevitore, tenendo presente che il segnale diminuisce d'intensità quando deve attraversare pareti e soffitti. Anche pareti e soffitti contenenti cemento armato o con isolamento in lamina metallica influiscono notevolmente sulla distanza di comunicazione e possono bloccare del tutto il segnale.

Si raccomanda di verificare il collegamento RF prima di installare in modo permanente il termostato e, se necessario,modificare la posizione del termostato in modo da garantire una comunicazione affidabile. Il termostato va montato a un'altezza di circa 1,5 m dal pavimento e lontano da correnti d'aria o fonti di calore quali radiatori, fiamme libere o luce solare diretta.

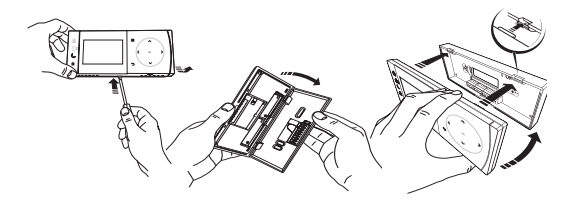

## Cablaggio

**Ricevitore DBR** 

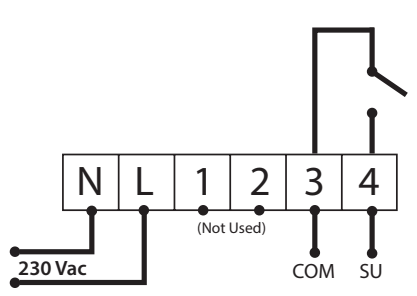

**Ricevitore DBR** 

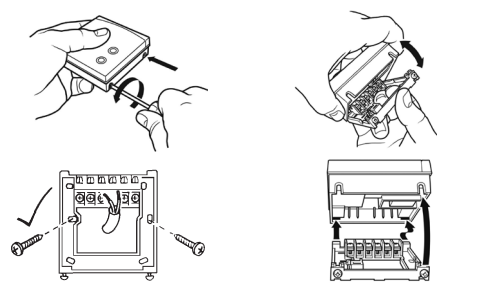

**Cablaggio TPOne-S** 

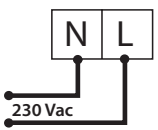

Nota: USARE ESCLUSIVAMENTE i cavi di alimentazione e USB forniti quando si utilizza il supporto da tavolo.

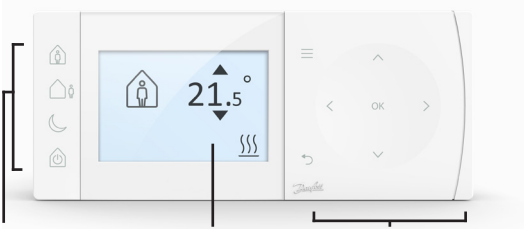

### Modalità comfort Display

### Navigazione

### Modalità comfort

Riscaldamento semplificato: Le modalità comfort di TPOne semplificano la programmazione giornaliera del riscaldamento. Basta definire le modalità comfort nella programmazione dell'utente e ignorarle manualmente quando necessario, in modo da adattare la programmazione ai propri orari.

Le modalità comfort A casa, Assenza e Sonno sono collegate alle temperature comfort definite dall'utente. La programmazione segue la routine giornaliera impostata o è possibile scegliere la modalità comfort richiesta e TPOne richiamerà le impostazioni definite.

Con la modalità Standby di TPOne è possibile spegnere il riscaldamento quando non è necessario, anche se il termostato continua a monitorare la temperatura ambiente e ad attivare il riscaldamento se vi è il rischio di danni dovuti al ghiaccio.

|    | A casa  | La modalità A casa consente di selezionare<br>la temperatura comfort domestica, di solito<br>quando la casa è occupata durante il giorno.<br>Le temperature richieste per la modalità A casa<br>possono essere selezionate nelle impostazioni<br>della temperatura (vedere Menu utente<br>> Temperature). È possibile scegliere una<br>temperatura separata A casa AM e A casa PM,<br>che verrà selezionata automaticamente in base<br>all'orario del giorno.<br>Nota: se si preme nuovamente il pulsante Home<br>nella modalità A casa, viene selezionato un<br>incremento della temperatura di 1, 2 o 3 ore e<br>il periodo home in uso viene esteso della durata<br>scelta. Il periodo di incremento scelto viene<br>vienelizzato esta l'icena A case ud diselue |
|----|---------|----------------------------------------------------------------------------------------------------|
| Ôů | Assenza | La modalità Assenza consente di selezionare<br>la temperatura comfort in caso di assenza,<br>di solito quando la casa non è occupata<br>durante il giorno. È possibile selezionare<br>la temperatura necessaria per la modalità<br>Assenza nelle impostazioni della temperatura<br>(vedere Manuale utente > Temperature).                                                                                                    |
| C  | Sonno   | La modalità Sonno consente di selezionare<br>la temperatura comfort notturna, che viene<br>impostata tra la fine dell'ultimo periodo A casa<br>del giorno e l'inizio del primo periodo A casa<br>del giorno successivo. È possibile selezionare<br>la temperatura necessaria per la modalità<br>Sonno nelle impostazioni della temperatura<br>(vedere Manuale utente > Temperature).                                                                                                    |
|    | Standby | TPOne può essere impostato in <b>modalità</b><br><b>Standby</b> . Mentre si trova in modalità standby,<br>TPOne non controlla l'impianto di riscaldamento,<br>eccetto per la protezione da danni dovuti al<br>ghiaccio (vedere Menu utente > Impostazioni<br>di installazione > Protezione antigelo per<br>informazioni sulla protezione dal gelo).<br>La modalità di standby può essere<br>annullata premendo nuovamente<br>il pulsante Standby oppure selezionando<br>una modalità comfort diversa.<br>Nota: l'opzione di standby imposta in modalità di<br>standby solo il controllo del riscaldamento; se è<br>impostato Acqua calda, questo non è interessato.<br>Per disattivare il controllo Acqua calda, vedere<br>Manuale utente > Acqua calda > Modalità  |

| =            | Menu             | Premere <b>Menu</b> per accedere al menu<br>testuale intuitivo. Verrà visualizzata prima<br>la funzionalità comune Menu utente. È possibile<br>trovare impostazioni aggiuntive nell'opzione<br>Impostazioni utente e impostazioni più avanzate<br>sono disponibili nell'opzione Impostazioni<br>di installazione.                              |
|--------------|------------------|----------------------------------------------------------------------------------------------------|
|              | Selezio-         | Premere <b>OK</b> per selezionare le opzioni                                                                                                    |
| OK           | nare/            | del menu o confermare le impostazioni.                                                                                                    |
| OI           | Conter-          | Sul display verra visualizzato OK quando                                                                                                    |
|              | mare             | puo essere utilizzato o e necessario.                                                                                                    |
| Ċ            | Menu<br>indietro | Premere D per uscire da un'opzione del menu.<br>Premendo D all'interno di un'impostazione, la<br>modifica dell'impostazione non verrà accettata.<br>D consente inoltre di uscire dal sistema<br>del menu. D viene visualizzato sul display<br>quando può essere utilizzato                                                                     |
| <<br>ск<br>х | Naviga-<br>zione | I pulsanti di <b>navigazione</b> vengono utilizzati<br>per navigare nei menu di TPOne e cambiare<br>i valori delle impostazioni. I pulsanti su e giù<br>sono utilizzati per modificare manualmente la<br>temperatura richiesta. Le frecce di navigazione<br>vengono visualizzate sul display quando<br>è possibile utilizzare questi pulsanti. |

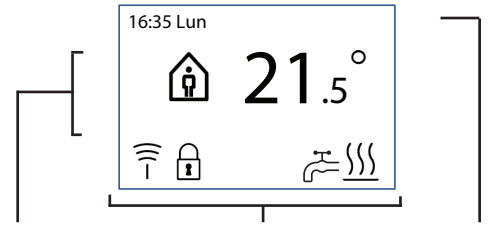

Info e impostazioni Icone di stato

Date e avvertenze

| 8        | Blocco<br>dei<br>pulsanti    | Indica che il <b>Blocco dei pulsanti</b> è stato attivato<br>per evitare modifiche accidentali delle impostazioni.<br>Per attivare i pulsanti mentre il blocco dei pulsanti<br>è attivo, premere il pulsante OK per 5 secondi.<br>L'impostazione Blocco dei pulsanti è presente<br>nel Menu di installazione.                                                                                                    |
|----------|------------------------------|----------------------------------------------------------------------------------------------------|
| <u> </u> | Richie-<br>sta del<br>calore | Quando la temperatura ambiente attuale è inferiore<br>alla temperatura ambiente impostata necessaria,<br>TPOne richiama il riscaldamento dalla fonte di<br>riscaldamento collegata. Questo viene indicato<br>dall'icona Richiesta del calore.                                                                                                    |
| н<br>С   | Richiesta<br>acqua<br>calda  | Se il TPOne-S è stato configurato per il<br>controllo dell'acqua calda sanitaria, richiama il<br>riscaldamento dell'acqua calda TPOne in base alla<br>programmazione impostata dall'utente. Questo<br>viene indicato dall'icona Richiesta acqua calda.                                                                                                    |
| (((-     |                              | Il TPOneS è collegato a un ricevitore tramite un<br>segnale radio. L'icona Frequenza radio viene<br>visualizzata quando il collegamento è attivo<br>e il termostato TPOne-S controlla l'impianto<br>di riscaldamento.<br>Se il collegamento viene perso, l'icona scompare<br>e nella parte superiore del display viene visualizzato<br>un avviso.<br>Nota importante: Assicurarsi che grandi oggetti<br>metallici, come gli involucri delle caldaie, altri<br>elettrodomestici di grandi dimensioni o specchi<br>non si frappongano tra il trasmettitore e il ricevitore<br>poiché ciò impedirà le comunicazioni tra termostato<br>TPOne-S e ricevitore. |

#### NOTA:

TPOne esegue il monitoraggio di diverse condizioni e fornisce messaggi di avviso o di informazioni, quando necessario. I relativi dettagli sono disponibili a pagina 26-29.

# Configurazione guidata unità

La configurazione guidata viene eseguita alla prima accensione di TPOne. Una volta impostata, è possibile effettuare ulteriori modifiche nei menu delle impostazioni utente e di installazione.

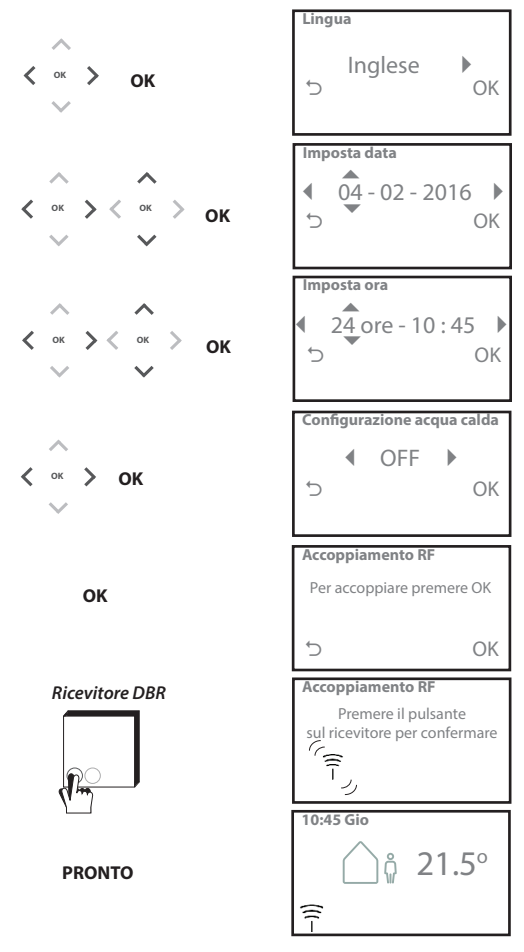

### Impostazione temperature unità

Seguire questa routine per impostare le temperature della modalità comfort richiesta. È possibile effettuare modifiche per ogni modalità; una volta effettuate le modifiche, premere OK e verrà visualizzata una schermata di conferma che visualizza le nuove impostazioni.

Vedere a pagina 25 per le temperature predefinite

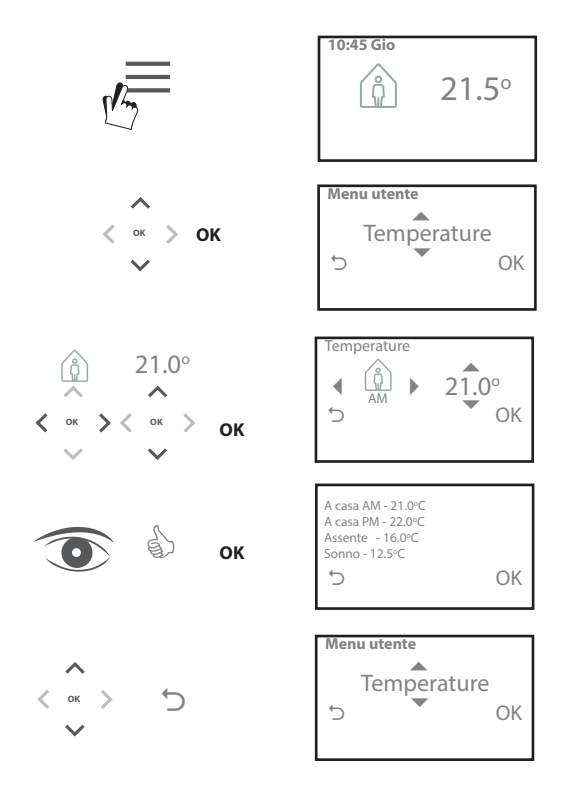

## Programma di setup unità

Seguire questa routine per impostare il programma di riscaldamento. I giorni possono essere impostati singolarmente o in gruppo ed è possibile selezionare opzioni per i giorni settimanali e impostazioni per il fine settimana. Tutte le combinazioni dei giorni possono quindi disporre di 1, 2 o 3 periodi A casa selezionati. TPOne riempie automaticamente i vuoti con periodi Assenza e Sonno, in base al momento del giorno.

Se TPOne è stato configurato per il controllo dell'acqua domestica e per il riscaldamento, è possibile configurare un programma Acqua calda dedicato

Vedere pagina 24 per gli orari predefiniti del programma

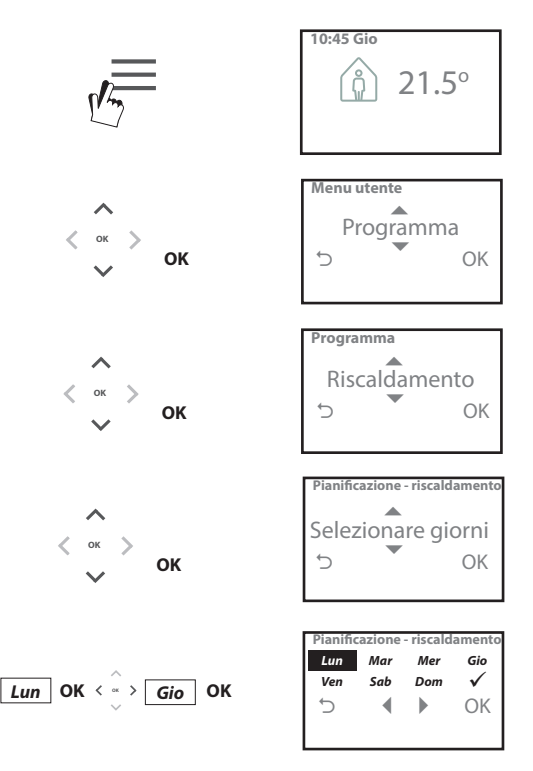

## Programma di setup (continua)

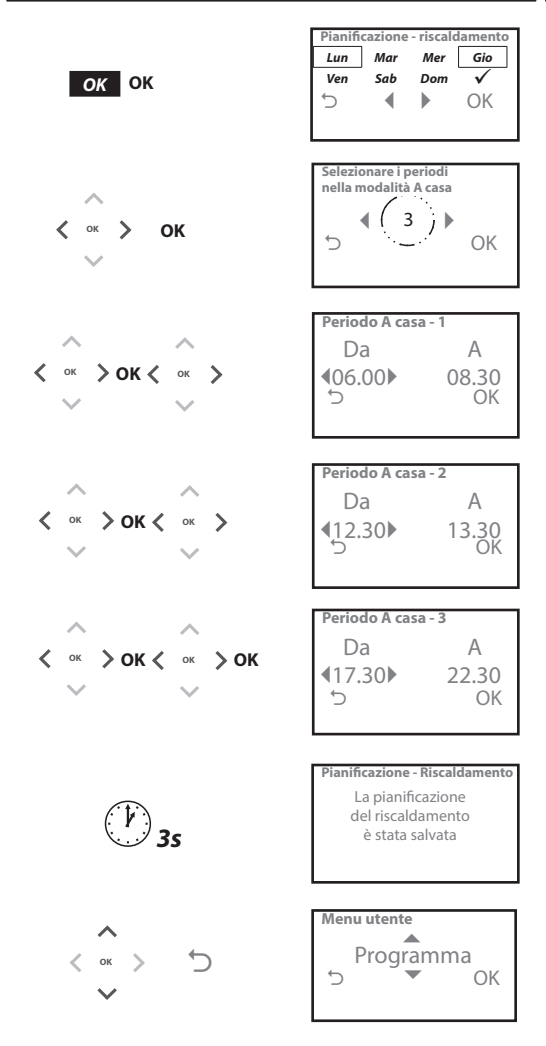

È possibile programmare TPOne tramite l'app smartphone. Scaricare l'app dall'App Store o da Google Play utilizzando il codice QR o cercando TPOne.

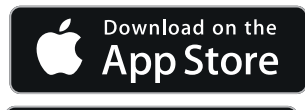

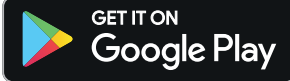

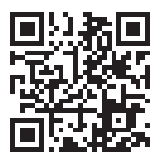

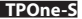

## Accoppiamento TPOne-S

Seguire le istruzioni dell'app TPOne Wi-Fi per accoppiare TPOne-S.

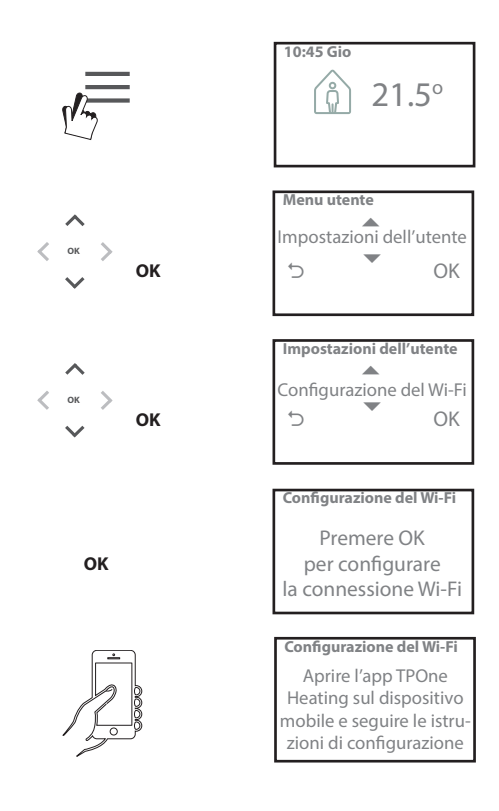

| Acqua calda  | Impostazioni utente di esclusione per l'acqua calda          |
|--------------|--------------------------------------------------------------|
|              | sanitaria:                                                   |
|              | Incremento: selezionare per estendere il periodo attuale     |
|              | di riscaldamento dell'acqua per 1, 2 o 3 ore. Una volta      |
|              | che il tempo di incremento è terminato, il riscaldamento     |
|              | dell'acqua calda tornerà alla programmazione impostata       |
|              | dall'utente.                                                 |
|              | <b>Modalita</b> : selezionare tra programmata o disattivata. |
|              | La modalità programmata segue la programmazione              |
|              | di riscaldamento dell'acqua calda impostata dall'utente.     |
|              | La modalita disattivata spegne il riscaldamento dell'acqua   |
|              | calda e rimarie disattivata fino al ripristino della         |
|              | programmazione.                                              |
|              | Impostazioni predefinite:                                    |
|              | Incremento - Disattivato                                     |
|              | Modalità - Programmata                                       |
|              |                                                              |
|              | Nota: la funzionalità Acqua calda sanitaria viene            |
|              | impostata all'installazione e richiede un termostato         |
|              | per il serbatolo d'accumulo separato dell'acqua calda        |
|              | e un cablaggio appropriato alla caldala. Se i POne e stato   |
|              | Installato solo per ll'iscalaamento, questa opzione dei      |
|              | dell'accuse calde nuè accuse disettiuete dano                |
|              | dell'acqua calda può essere disattivata aopo                 |
|              | di installazione. Vedere menu diente > impostazioni          |
| Risparmio    | Risparmio con un clic è una funzione di risparmio            |
| con un clic  | energetico di facile accesso. ATTIVANDO Risparmio con un     |
|              | clic è possibile ridurre le temperature comfort impostate    |
|              | dall'utente di 1 °C DISATTIVANDO Risparmio con un clic       |
|              | è possibile ripristinare in TPOne le temperature comfort     |
|              | impostate dall'utente.                                       |
| $\mathbf{r}$ |                                                              |
|              | Impostazione predefinita: Off                                |
|              | Nota: tast indipendenti hanno dimestrato che la viduzione    |
|              | delle temperature di riscaldamento domestico di 1 °C         |
|              | consente di risparmiare in media il 10% di energia           |
| Modalità     | La modalità riscaldamento trasforma TPOne da un              |
| riscalda-    | termostato con programmazione del riscaldamento              |
| mento        | completamente impostata dall'utente a un termostato          |
|              | a temperatura impostata solo manualmente.                    |
|              | Nella modalità programmazione, il termostato segue           |
|              | solo la programmazione di riscaldamento impostata            |
|              | dall'utente.                                                 |
|              | In modalità manuale il programma impostato                   |
|              | dall'utente viene ignorato e la modalità comfort             |
|              | richiesta viene scelta manualmente.                          |
|              |                                                              |
|              | Impostazione predefinita: Programmata                        |

## Menu utente (continua)

| D         |                                                               |
|-----------|---------------------------------------------------------------|
| Programma | Opzione di programmazione dei riscaldamento impostata         |
| •         | dall'utente:                                                  |
|           | Riscaldamento: impostazioni per la programmazione             |
|           | del riscaldamento quotidiano. Selezionare le opzioni per      |
|           | giorni settimanali, fine settimana o giorni indinendenti      |
|           | giorni settimanan, inte settimana o giorni indipendenti       |
| •         | e 1, 2 0 5 periodi al giorno.                                 |
|           | Opzione per ripristinare la programmazione di                 |
|           | riscaldamento giornaliera ai valori di fabbrica.              |
|           | Acqua calda: impostazioni per la programmazione               |
|           | dell'acqua calda sanitaria giornaliera. Selezionare           |
|           | le onzioni giornaliere dei giorni settimanali fine settimana  |
|           | e siersi indisendenti e 1, 2 e 2 neviedi el sierse            |
|           | o giorni indipendenti e 1, 2 o 3 periodi al giorno.           |
|           | (opzione disponibile solo se l'POne e stato configurato       |
|           | per il controllo dell'acqua calda sanitaria)                  |
|           | Opzione disponibile per ripristinare la programmazione        |
|           | dell'acqua calda sanitaria giornaliera ai valori di fabbrica. |
|           | <b>Bienilogo:</b> paporamica grafica del riscaldamento        |
|           | niepilogo, panoranica granca della programmazione             |
|           | giornaliero impostato o della programmazione                  |
|           | dell'acqua calda                                              |
|           |                                                               |
|           | Impostazioni predefinite: vedere gli orari di                 |
|           | riscaldamento predefiniti in seguito in questa quida          |
| Tempera-  | Tomporaturo comfort impostato dall'utonto                     |
| ture      | (viscoldomento) temperature comfort individuali               |
| ture      | (riscaldamento), temperature comfort individuali              |
|           | per A casa AM, A casa PM, Assenza e Sonno.                    |
|           | Le temperature A casa AM e A casa PM vengono impostate        |
|           | durante i periodi di presenza in casa selezionati             |
|           | nella programmazione del riscaldamento impostata              |
|           | dall'utanta vadara Manu utanta > Programmaziona               |
|           |                                                               |
|           | Le temperature Assenza vengono impostate durante              |
|           | il giorno tra i periodi A casa. La temperatura Sonno          |
|           | viene impostata durante la notte tra i periodi A casa.        |
|           |                                                               |
|           | Impostazioni predefinite:                                     |
|           | A casa AM - 20 °C                                             |
|           | $\Lambda \cos 2 PM = 20 ^{\circ}C$                            |
|           |                                                               |
|           | Assenza - TS C                                                |
|           | Sonno - 15 °C                                                 |
| Vacanze   | La funzionalità Vacanze consente di impostare                 |
|           | in anticipo le date delle vacanze. TPOne riduce               |
|           | il riscaldamento alla temperatura Vacanza prescelta           |
|           | nel primo giorno impostato, per risparmiare energia           |
|           | a ripristina la programmazione e le temporature               |
|           |                                                               |
| 7         | delle modalita impostate nel giorno del ritorno,              |
| -         | per garantire che la casa sia confortevole.                   |
|           | È sufficiente inserire la data iniziale e quella finale       |
|           | della vacanza e la temperatura desiderata per                 |
|           | risparmiare energia.                                          |

## Impostazioni dell'utente

| Configurazio- | Opzione per connettere il TPOne-S a internet per          |
|---------------|-----------------------------------------------------------|
| ne del Wi-Fi  | il controllo remoto dallo smartphone. Assicurarsi         |
|               | di aver scaricato l'app TPOne-S prima di scegliere        |
|               | Impostazioni Wi-Fi, vedere pagina xx per i dettagli       |
|               | inipostazioni ini ny reacie pagina so per racitagin       |
|               | Nota: TPOne-S verrà azionato e controllerà il             |
|               | riscaldamento senza connessione a internet.               |
|               | Impostare il Wi-Fi solo se sono disponibili una rete      |
|               | Wi-Fi e una connessione a internet.                       |
| Imposta data  | Opzione per impostare la data corrente.                   |
| Imposta ora   | Opzione per impostare l'ora corrente e l'orologio         |
|               | per la visualizzazione a 12 o 24 ore.                     |
| Clic dei      | Clic dei pulsanti è una funzionalità di segnalazione      |
| pulsanti      | acustica per confermare la pressione dei pulsanti.        |
|               | Clic dei pulsanti può essere attivata o disattivata       |
|               |                                                           |
|               | Impostazione predefinita: On                              |
| Retroillumi-  | Quando si premono pulsanti su TPOne, il display           |
| nazione       | viene retroilluminato per favorire la visualizzazione.    |
|               | Quando la retroilluminazione non è necessaria,            |
|               | questa funzionalità può essere disattivata.               |
|               |                                                           |
| <b>~</b>      | Impostazione predefinita: On                              |
| Lingua        | Scegliere la lingua del menu                              |
| -             | Impostazione predefinita: English                         |
|               |                                                           |
|               | Nota: se necessario, è disponibile una funzionalità di    |
|               | reset della lingua del menu: premere OK per 5 secondi     |
|               | e verrà presentata l'opzione per cambiare lingua.         |
| Reset         | Reset dell'utente ripristina le impostazioni dell'utente  |
| dell'utente   | ai valori predefiniti di fabbrica solo in TPOne-S.        |
|               |                                                           |
|               | Nota: il reset dell'utente non ripristina le impostazioni |
|               | nel menu utente di primo livello o la data e l'ora.       |
| Informazioni  | Informazioni sul tipo di prodotto, sul livello software e |
|               | sulla data dell'intervallo di manutenzione della caldaia, |
|               | se impostata.                                             |
| Connettività  | Informazioni cullo stato di connottività di TDOno S       |
|               | miormazioni sullo stato ul connectivita ul IPONE-S        |

# Impostazioni di installazione

| Configurazione<br>acqua calda | TPOne-S può essere utilizzato come termostato<br>programmabile a canale singolo, per controllare solo<br>la regolazione della temperatura dell'impianto di<br>riscaldamento, o come termostato programmabile<br>a due canali, per controllare il riscaldamento e la<br>programmazione oraria di un circuito dell'acqua<br>calda sanitaria. La selezione dell'acqua calda<br>sanitaria viene effettuata durante la configurazione<br>guidata, all'installazione iniziale. Selezionare questa<br>impostazione dopo l'installazione per attivare<br>o disattivare l'opzione acqua calda sanitaria. |
|-------------------------------|----------------------------------------------------------------------------------------------------|
|                               | Impostazione predefinita: configurata all'avvio<br>Nota: le impostazioni nel menu necessarie<br>per l'acqua calda sanitaria sono accessibili<br>solo se la Configurazione acqua calda è attiva.<br>TPOne-S controlla la programmazione<br>dell'orario solo per l'acqua calda sanitaria<br>e deve essere sempre utilizzato con un idoneo<br>termostato a cilindro per acqua calda.                                                                                                    |
| Accoppiamen-<br>to RF         | TPOne-S deve essere accoppiato a un relè ricevitore/<br>caldaia compatibile. L'accoppiamento iniziale deve<br>essere eseguito tramite la procedura guidata. Se<br>non è stato eseguito oppure se è necessario eseguire<br>l'accoppiamento a un nuovo<br>relè ricevitore/caldaia, selezionare questa opzione<br>per eseguire nuovamente l'accoppiamento.                                                                                                    |
| Tipo di<br>regolazione        | Consente di impostare il funzionamento del<br>termostato in modalità On/Off o in rapporto<br>di 3, 6 o 12 cicli cronoproporzionali.<br>Impostazione predefinita: Crono 6<br>Nota: per la caldaia a condensazione, test di controllo<br>hanno dimostrato che l'efficienza della caldaia                                                                                                    |
|                               | aumenta notevolmente quando è comandata<br>da un controller di tipo cronoproporzionale                                                                                                    |

### Impostazioni di installazione (continua)

| Metodo di             | Questa funzionalità consente al termostato di avviare    |
|-----------------------|----------------------------------------------------------|
| configurazione        | l'impianto di riscaldamento in tre modi diversi.         |
| ····· <b>j</b> ······ | Normale: il riscaldamento viene acceso o spento a        |
|                       | orari programmati                                        |
|                       | Avvio ritardato (o modalità Economy): impostare gli      |
|                       | orari di inizio del poriodo nel mode usuale tenendo      |
| ~~~                   | conto del tempo visbiosto dell'odificio non viscoldorei  |
|                       | conto del tempo richiesto dall'edificio per riscaldarsi  |
|                       | in una giornata media. Il termostato controlla li        |
|                       | tempo di accensione, la temperatura effettiva e          |
|                       | la temperatura desiderata e, se la temperatura           |
|                       | effettiva è vicina alla temperatura programmata,         |
|                       | ritarda l'inizio del riscaldamento. L'Avvio ritardato    |
|                       | in TPOne è dinamico e si adatta automaticamente          |
|                       | alle caratteristiche di riscaldamento della casa,        |
|                       | massimizzando il risparmio energetico.                   |
|                       | Avvio ottimizzato (o modalità Comfort):                  |
|                       | consente di programmare l'orario a cui si desidera       |
|                       | raggiungere la temperatura richiesta. Il termostato      |
|                       | quindi calcola l'anticipo con cui accendere              |
|                       | il riscaldamento rispetto all'orario richiesto.          |
|                       | L'Avvio ottimizzato in TPOne è dinamico                  |
|                       | e si adatta automaticamente alle caratteristiche         |
|                       | del riscaldamento domestico per raggiungere              |
|                       | la temperatura richiesta all'orario richiesto            |
|                       | la temperatara nemesta anorano nemesto.                  |
|                       | Impostazione predefinita: Normale                        |
| Limiti di             | Consente di limitare la temperatura superiore e          |
| tomporatura           | inforioro doll'intorvallo di rogolaziono dol tormostato  |
| temperatura           | interiore dell'intervallo di regolazione del termostato. |
|                       | Valori predefiniti:                                      |
|                       | Minimo 5 °C                                              |
|                       | Marsimo 35 °C                                            |
| Protoziono            | Par protoggoro l'impianto di riccaldamento dai danni     |
| del rele              | Per proteggere i inipianto un iscaluamento dal dallini   |
| dai gelo              | causali da temperature molto basse, i POne include       |
|                       | un livello di protezione antigeio. Questo consiste       |
|                       | nei livello di temperatura minimo e viene utilizzato     |
|                       | anche quando IPOne e in modalita standby.                |
|                       |                                                          |
|                       | Impostazione predefinita: 5 °C                           |
| Esclusione della      | Consente di stabilire il grado di esclusione             |
| temperatura           | manuale della temperatura disponibile per l'utente:      |
|                       | Nessun limite, Limitato +/-2 °C o Nessun override        |
|                       |                                                          |
|                       | Impostazione predefinita: Nessun limite                  |
| Ora legale            | Consente di impostare automaticamente l'attivazione      |
|                       | o la disattivazione delle modifiche per l'ora legale.    |
|                       |                                                          |
|                       | Impostazione predefinita: On                             |

# Impostazioni di installazione (continua)

| Blocco dei       | Il Blocco dei pulsanti può essere impostato per         |
|------------------|---------------------------------------------------------|
| pulsanti         | evitare modifiche accidentali delle impostazioni.       |
|                  | Per attivare i pulsanti mentre il blocco dei pulsanti   |
|                  | è attivo, premere il pulsante OK per 5 secondi.         |
|                  |                                                         |
|                  | Impostazione predefinita: Off                           |
| Modalità display | Quando TPOne si trova in modalità inattiva, il display  |
| non attivo       | può essere impostato per lo spegnimento. Il display     |
|                  | si attiva quando viene premuto un pulsante.             |
|                  |                                                         |
| <b>/</b>         | Impostazione predefinita: On                            |
| Intervallo di    | TPOne integra un timer dell'intervallo di               |
| manutenzione     | manutenzione sul quale si può impostare una data        |
|                  | di scadenza della manutenzione della caldaia.           |
|                  | Il timer dell'intervallo di manutenzione è protetto     |
|                  | da un codice di accesso e deve essere impostato         |
|                  | solo da un tecnico di installazione del riscaldamento   |
|                  | qualificato. L'installatore può impostare la data della |
| ,                | prossima manutenzione e scegliere una di quattro        |
|                  | modalità di limitazione per manutenzione:               |
|                  |                                                         |
|                  | 1 - Solo avviso: solo avvisi visivi e acustici,         |
|                  | nessuna riduzione del calore.                           |
|                  | 2 - Riscaldamento 45 min/hr: avvisi visivi              |
|                  | e acustici con riduzione del riscaldamento              |
|                  | a 45 minuti/ora.                                        |
|                  | 3 - Riscaidamento 30 min/nr: avvisi visivi              |
|                  | e acustici con nuuzione dei riscaldamento               |
|                  | a 50 minuti/ora.                                        |
|                  | 4 - Riscaluamento Tomm/mr. avvisi visivi                |
|                  | a 15 minuti/ora                                         |
|                  | 5 - Nossun riscaldamente: avvisi visivi                 |
|                  | e acustici senza riscaldamento                          |
|                  |                                                         |
|                  | Una volta impostato, il timer dell'intervallo           |
|                  | di manutenzione può essere azzerato o disattivato       |
|                  | da un installatore in possesso del codice di accesso    |
|                  | corretto. Informazioni aggiuntive sull'intervallo       |
|                  | di manutenzione sono disponibili più avanti             |
|                  | in questa guida.                                        |
|                  |                                                         |
|                  | Nota: se TPOne è dotato di una caldaia combinata,       |
|                  | la funzione può essere utilizzata solo assieme          |
|                  | al fabbisogno di riscaldamento; la produzione           |
|                  | di acaua calda non è interessata.                       |

### Impostazioni di installazione (continua)

| Demo di ser-      | Selezionare questa funzionalità per fornire            |
|-------------------|--------------------------------------------------------|
| vizio             | una dimostrazione dell'avviso visivo e acustico        |
|                   | che verrà presentato alla scadenza dell'intervallo     |
|                   | di manutenzione.                                       |
| Blocco            | TPOne consente all'installatore di bloccare tutte      |
| dell'installatore | le impostazioni di installazione tramite un codice     |
|                   | di accesso. Il codice di accesso di 3 cifre può essere |
|                   | scelto e impostato dall'installatore e, una volta      |
|                   | impostato, è richiesto per effettuare qualunque        |
|                   | modifica delle impostazioni di installazione.          |
| Reset             | Selezionare questa opzione per ripristinare            |
| dell'installatore | tutte le impostazioni di installazione ai valori       |
|                   | di fabbrica.                                           |
|                   |                                                        |
|                   | Nota: l'intervallo di manutenzione non viene           |
|                   | ripristinato e può essere azzerato o disattivato       |
|                   | solo accedendo alla confiaurazione dell'intervallo     |
|                   | di manutenzione.                                       |
|                   |                                                        |

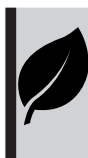

TPOne è un controllo del riscaldamento programmabile, intelligente e intuitivo. TPOne include funzionalità progettate per il risparmio energetico. Cerca il simbolo della foglia all'interno di questa guida per esaminare le impostazioni che possono influire direttamente sul risparmio energetico.

# Intervallo di manutenzione

Se l'immobile appartiene a un locatore, questi, per motivi di sicurezza del gas, potrebbe chiedere all'installatore di impostare il timer dell'intervallo di manutenzione. La funzionalità è rivolta principalmente al settore degli immobili in locazione, dove il locatore ha la responsabilità legale ai sensi delle normative della sicurezza del gas\* di garantire che la caldaia venga sottoposta a manutenzione annualmente.

- Se impostato, 28 giorni prima della data di scadenza dell'intervallo di manutenzione ogni giorno a mezzogiorno viene emesso un segnale acustico e viene visualizzata l'icona della manutenzione. L'avviso acustico dura per 10 secondi e viene ripetuto ogni ora fino alla pressione di un pulsante per annullarlo. Se annullato, l'allarme ricomincia il giorno successivo a mezzogiorno.

 Se la caldaia non viene sottoposta a manutenzione prima della data prevista, ogni giorno a mezzogiorno viene emesso un segnale acustico e viene visualizzata l'icona della manutenzione. L'avviso acustico dura per 1 minuto e viene ripetuto ogni ora fino alla pressione di un pulsante per annullarlo. Se annullato, l'allarme ricomincia il giorno successivo a mezzogiorno.

 Inoltre, tutte le esclusioni e i pulsanti di programmazione vengono disabilitati e riscaldamento e acqua calda potrebbero funzionare per un arco di tempo limitato ogni ora.

- L'installatore può annullare o azzerare il timer dell'intervallo di manutenzione come parte dell'assistenza alla caldaia.

- Questa è una funzione di sicurezza del gas a cui può accedere solo un tecnico di installazione del riscaldamento qualificato.

\*Le normative sulla sicurezza del gas possono variare in base all'area geografica

# Tabelle predefinite

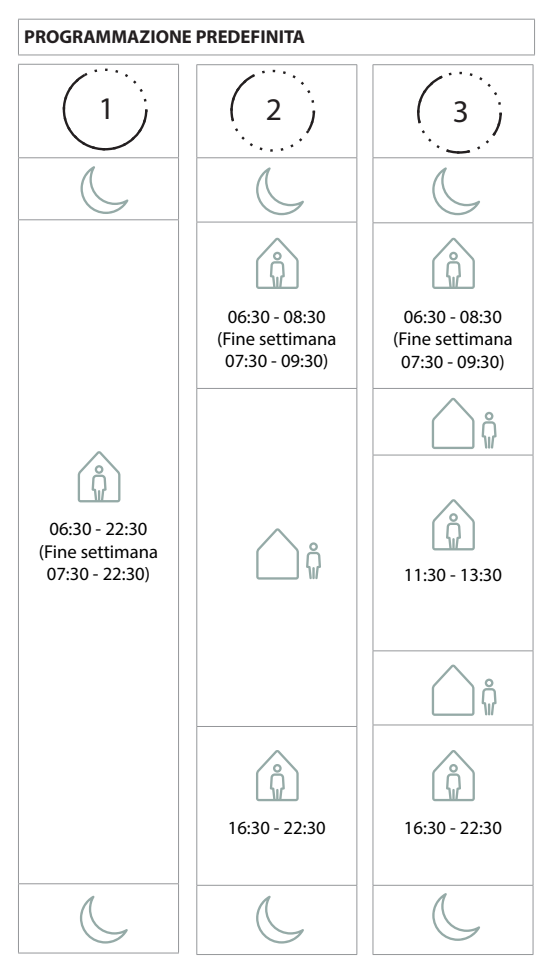

Nota: se TPOne è stato configurato per il controllo dell'acqua calda sanitaria, la programmazione predefinita per l'acqua calda è identica a quella per il riscaldamento. Nella configurazione della programmazione, l'utente può impostare uno, due o tre periodi di stato ATTIVO; TPOne riempie automaticamente i vuoti con periodi di stato INATTIVO

# Tabelle predefinite (continua)

### VALORI DELLA TEMPERATURA PREDEFINITI

| ÂM       | 20 °C |
|----------|-------|
| PM       | 20 °C |
| <u> </u> | 15 °C |
| C        | 15 °C |

# Informazioni

TPOne visualizza informazioni relative al funzionamento corrente; questi messaggi sono visualizzati sulla parte superiore del display. I messaggi informativi vengono visualizzati mentre lo stato di funzionamento è attivo e si azzerano automaticamente al termine del funzionamento

| Avviamento  | Se il metodo di accensione di TPOne è impostato     |
|-------------|-----------------------------------------------------|
| ottimizzato | su Avviamento ottimizzato, questo messaggio         |
|             | viene visualizzato mentre la funzionalità è attiva. |
|             | vedere pagina 18                                    |
| Αννίο       | Se il metodo di accensione di TPOne è impostato     |
| ritardato   | su Avvio ritardato, questo messaggio viene          |
|             | visualizzato mentre la funzionalità è attiva.       |
|             | vedere pagina 18                                    |
|             |                                                     |

## Avvisi

TPOne esegue il monitoraggio di diverse condizioni e fornisce avvisi quando necessario; questi messaggi vengono visualizzati nella parte superiore del display.

Se la condizione che ha creato l'avviso è stata corretta, il messaggio può essere cancellato selezionando Cancella avvisi nel menu di TPOne. Se si è verificato più di un avviso, sul display viene visualizzato quello più recente. È possibile visualizzare e cancellare tutti gli avvisi nel menu Cancella avvisi.

| RF perso | Questo avviso viene visualizzato quando viene perso il<br>collegamento RF tra TPOne-S e il ricevitore. Se l'avviso<br>è visualizzato ma l'icona RF è ancora presente sul<br>display di TPOne-S, la perdita del collegamento è stata<br>probabilmente solo temporanea e il collegamento<br>è stato ripristinato automaticamente. L'avviso può<br>essere quindi cancellato nel menu. Se l'icona RF,<br>invece, non è visualizzata, il collegamento potrebbe<br>non essere possibile o non essere stabile. |
|----------|----------------------------------------------------------------------------------------------------|
|          | Nota importante: Assicurarsi che grandi oggetti<br>metallici, come gli involucri delle caldaie, altri<br>elettrodomestici di grandi dimensioni o specchi non si<br>frappongano tra il trasmettitore e il ricevitore poiché<br>ciò impedirà le comunicazioni tra TPOne-5 e ricevitore.                                                                                                    |

| Accoppia-        | Alla prima installazione, la procedura guidata di                                                   |
|------------------|----------------------------------------------------------------------------------------------------|
| mento non        | avviamento include l'accoppiamento tra TPOne-S                                                      |
| riuscito         | e ricevitore. Se la funzione non è stata completata                                                 |
|                  | correttamente oppure non viene eseguita a causa di                                                  |
|                  | un collegamento non stabile, viene visualizzato questo                                              |
|                  | messaggio. È possibile eseguire un accoppiamento                                                    |
|                  | manuale selezionando la relativa opzione dal menu                                                   |
|                  | di installazione                                                                                    |
|                  |                                                                                                    |
|                  | Nota importante: Assicurarsi che grandi oggetti                                                     |
|                  | metallici, come gli involucri delle caldaie, altri                                                  |
|                  | elettrodomestici di grandi dimensioni o specchi non si                                              |
|                  | francongano tra il trasmottitoro o il ricovitoro poichó                                             |
|                  | rià impedirà la comunicazioni tra TDOno. Si a ricovitore                                            |
| Dischio di golo  | Viene visualizzato se TPOne rileva una temporatura                                                  |
| Riscillo di gelo | inforioro a 5 °C. So ciò si vorifica TPOno richiama                                                 |
|                  | il riscaldamente, ma se la fente di riscaldamente è                                                 |
|                  | difottora il rischio di danni causato dal golo rimano                                               |
|                  | l'impiante di riscaldamente deve essere controllate                                                 |
|                  |                                                                                                    |
| Lonto            | per contennare che funzioni contenamente                                                            |
| Lenia            | se la temperatura della modalità non viene raggiunta                                                |
| del Calero       | produzione del calere. L'impiante di riscaldamente                                                  |
| uel Calore       | deve essere controllete ner conformers che funzioni                                                 |
|                  | corrottamente                                                                                       |
| Scadonza         | So il timor doll'intervallo di manutanzione di TPOne                                                |
| manutanziona     | à stato impostato, questo avviso vieno visualizzato                                                 |
| manutenzione     | quando il tempo à scaduto. Contattare il titolare                                                   |
|                  | della proprietà o il locatore per programmare una                                                   |
|                  | manutonziono di sicurozza dolla caldaia                                                             |
|                  | vedere pagina 21                                                                                    |
| Diduziono dol    | Quanda il timor dell'intervalle di manutenzione                                                     |
| riccaldamente    | di TPOne è state impostate queste avuise viene                                                      |
| inscaluamento    | visualizzato dono la scadonza del tompo o indica                                                    |
|                  | che il riscaldamento è stato ridotto per sicurezza                                                  |
|                  | fino al completamento di una manutenzione della                                                     |
|                  | caldaia. Contattare il titolare della propriotà                                                     |
|                  | o il locatore per programmare una manutenzione                                                      |
|                  | di sicuratta della caldaia                                                                          |
|                  | ui siculezza della caldala.                                                                         |
| Guasto           | So il sonsoro di tomporatura integrato di TPOno                                                     |
| sensore          | rilova temperature esterne ai suoi parametri                                                        |
| 2012016          | nieva temperature esterne ai suoi parametri<br>oporativi potrobbo oscoro quasto. So por è possibilo |
|                  | operativi, portebbe essere guasto. Se non e possibile                                               |
|                  | azzerare questo avviso, contattare i assistenza                                                     |
|                  | per richiedere consigli.                                                                            |

| Nessun        | Questo avviso viene visualizzato quando il TPOne         |
|---------------|----------------------------------------------------------|
| Collegamento  | non riesce a trovare il router di casa. Il segnale Wi-Fi |
| di rete       | potrebbe essere ostruito o il TPOne-S potrebbe essere    |
|               | fuori dalla portata del DBR. Ove possibile, spostare     |
|               | il router o il TPOne-S e provare nuovamente la           |
|               | configurazione del Wi-Fi.                                |
|               | Se il Wi-Fi è stato precedentemente configurato          |
|               | e avviato e viene visualizzato guesto messaggio.         |
|               | spostare il router o il TPOne-S, ove possibile, e il     |
|               | TPOne-S si connetterà nuovamente al router guando        |
|               | sarà alla portata e libero da ostruzioni.                |
|               |                                                          |
|               | Nota importante: Assicurarsi che grandi oggetti          |
|               | metallici, come gli involucri delle caldaie, altri       |
|               | elettrodomestici di grandi dimensioni o specchi          |
|               | non si frappongano tra il TPOne-S e router di casa       |
|               | poiché ciò potrebbe impedire la connessione              |
| Nessun        | Ouesto avviso verrà visualizzato guando il TPOne-S è     |
| indirizzo IP  | collegato al router di casa ma non è in grado            |
|               | di ottenere un indirizzo IP valido.                      |
| Nessuna       |                                                          |
| connessione   | Questo avviso verra visualizzato quando il IPOne-S ha    |
| a internet    | una buona connessione con il router di casa ma           |
| trovata       | Il router di casa non ha una connessione a internet      |
| Configurazio- | Durante la configurazione del Wi-Fi il TPOne attenderà   |
| ne scaduta    | 2 minuti per una connessione al dispositivo mobile       |
|               | valida. Superato tale tempo, e in assenza di una         |
|               | connessione valida, verrà mostrato questo avviso         |
|               | e sarà necessario ripetere la configurazione Wi-Fi.      |
| Software      | Gli aggiornamenti automatici del software saranno        |
| Aggiorna-     | eseguiti quando il TPOne-S è connesso a Internet.        |
| mento non     | Questo avviso verrà visualizzato quando è impossibile    |
| riuscito      | caricare correttamente un aggiornamento e il             |
|               | controllo del riscaldamento potrebbe essere arrestato.   |
|               | Per ripristinare, è necessario rimuovere l'alimentazione |
|               | del TPOne-S per almeno 30 secondi, dopodiché             |
|               | è possibile ricollegarla.                                |

## Accoppiamento acqua calda

Per l'accoppiamento del canale opzionale dell'acqua calda, seguire questa procedura. Sarà necessario installare un ulteriore ricevitore DBR per il controllo dell'acqua calda sanitaria.

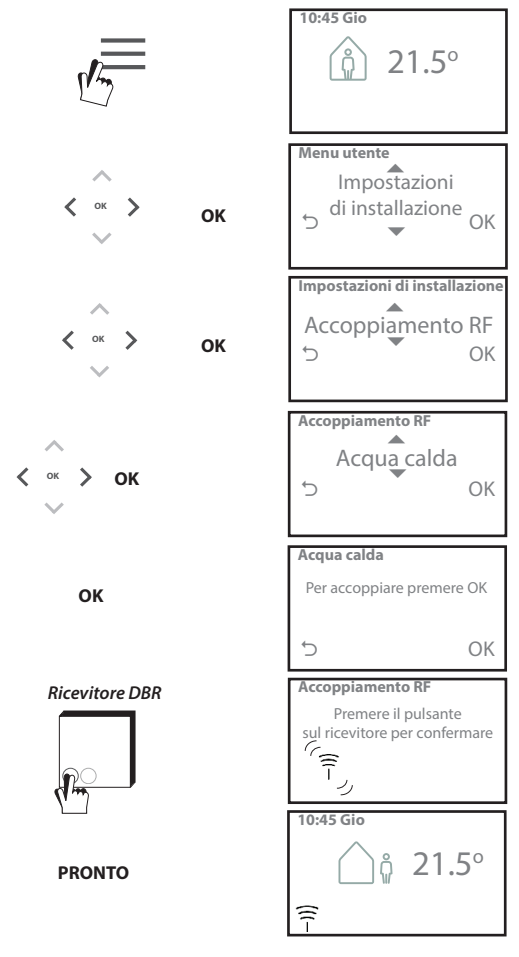

### Contratto di licenza per l'utente finale e dichiarazione di non responsabilità

TPOne-S: Contratto di licenza per l'utente finale e dichiarazione di non responsabilità

#### 1. Licenza

Il presente contratto di licenza e dichiarazione di non responsabilità ("Contratto") viene stipulato tra Danfoss A/S o le sue affiliate (ciascuna delle quali viene denominata "Danfoss") e l'utente finale ("Utente"). Nel presente Contratto "Affiliata" si riferisce a un'entità direttamente o indirettamente controllata da Danfoss A/S tramite azioni o diritti di voto.

Con l'accettazione del presente Contratto, Danfoss concede all'Utente una licenza globale limitata, non esclusiva, non trasferibile e a titolo gratuito ("Licenza") per installare e utilizzare il software ("Software") incorporato in TPOne-S. La licenza è subordinata al rispetto da parte dell'Utente di quanto segue: a) I termini del presente Contratto b) Le condizioni di utilizzo applicate da Danfoss (disponibili su www.Danfoss.com)

 La politica sulla riservatezza applicate da Danfoss (disponibile su www.Danfoss.com)

#### 2. Aggiornamenti automatici del Software

Danfoss può sviluppare periodicamente patch, correzioni dei bug, aggiornamenti e altre modifiche per migliorare le prestazioni del Software ("Aggiornamenti"). Collegando TPOne-S a Internet, l'Utente accetta che gli Aggiornamenti possano essere scaricati e installati automaticamente su TPOne-S senza necessità di preavviso o previo consenso. Se l'Utente non desidera scaricare e installare automaticamente tali Aggiornamenti, deve disabilitare il collegamento di TPOne-S da Internet. L'Utente riconosce che può essere necessario installare gli Aggiornamenti per utilizzare il servizio di accesso remoto.

#### 3. Consenso all'utilizzo dei dati

Installando e utilizzando l'Applicazione, l'Utente accetta che Danfoss possa acquisire, utilizzare, registrare e conservare informazioni relative al fabbisogno di riscaldamento, ai setpoint, agli indirizzi IP, alle caratteristiche hardware e software, agli errori di connessione e alle interazioni dell'Utente. La nostra azienda non acquisire informazioni di contatto personali quali indirizzi e nomi. Le uniche informazioni personali elaborate da Danfoss sono relative all'indirizzo IP degli utenti. Dette informazioni vengono impiegate per analizzare il comportamento degli utenti n relazione al funzionamento dell'app, e non saranno condivise con terzi né vendute agli stessi. Le informazioni di cui sopra sono elaborate da Danfoss per migliorare l'esperienza degli utenti, potenziare le prestazioni dell'Applicazione e per motivi di sicurezza. Qualora l'Utente non accetti che vengano acquisite tali informazioni occorre disinstallare l'app, poiché senza di esse non è possibile prestare i servizi precedentemente descritti.

Domande generiche relative all'elaborazione dei dati personali possono essere inviate al Global Data Protection Office di Danfoss all'indirizzo: GDPO@danfoss.com

#### 4. Diritti proprietari

La presente Licenza e il Software contengono informazioni proprietarie di Danfoss protette dalla normativa sui diritti di proprietà intellettuale vigente. Ad eccezione di quanto espressamente consentito nel presente documento, tali informazioni non possono: essere utilizzate per qualsiasi scopo non conforme al presente Contratto,
essere copiate o riprodotte in qualsiasi forma, o
essere modificate, date in licenza o in affitto, vendute, distribuite
o sfruttate commercialmente.

Danfoss si riserva il diritto di modificare, sospendere, rimuovere o disabilitare l'accesso per l'Utente in qualsiasi momento senza preavviso. Il nome Danfoss, il logo Danfoss e gli altri marchi, grafiche e loghi Danfoss sono marchi o marchi registrati di proprietà di Danfoss o delle sue società affiliate. Non viene concesso alcun diritto o licenza all'Utente relativamente a tali marchi.

#### 5. Componenti di terze parti

Il Software può includere componenti software di terze parti ("Componenti di terze parti") tra cui componenti open source o liberi, ciascuno dei quali possiede il proprio copyright e le proprie condizioni di licenza ("Licenza di terze parti"). Alla clausola 8 è possibile trovare un elenco dei componenti inclusi nel Software e le relative licenze. Nel caso in cui una Licenza di terze parti conceda all'Utente il diritto di usare, copiare o modificare il componente open source in una misura più o meno ampia dei diritti concessi ala presente Contratto, tali diritti prevalgono sui diritti e le restrizioni concesse dal presente Contratto unicamente per tali Componenti di terze parti.

#### 6. Esclusione di garanzia

La presente Licenza è concessa su una base "così com"e "come disponibile" per gli scopi previsti determinati unicamente da Danfoss, e ogni utilizzo indicato è da intendersi a esclusivo rischio dell'Utente. Il Software nonché le informazioni e i risultati da questo generati non possono sostituire la consulenza tecnica ma devono essere verificati dall'Utente, non sono vincolanti e non devono essere ritenuti dati accurati o analisi. Danfoss declina ogni garanzia e condizione relative al Software, siano esse esprese, implicite o legali, ivi comprese, a titolo esemplificativo, condizioni di commerciabilità, qualità soddisfacente, idoneità a uno scopo specifico, accuratezza e non violazione dei diritti di terzi. Danfoss non garantisce che il Software soddisfi i requisiti dell'Utente o che il funzionamento dello stesso non subisca interruzioni o errori.

#### 6. Limitazione di responsabilità

Nella misura consentita dalla legge, in nessun caso Danfoss potrà essere ritenuta responsabile di qualsiasi danno diretto, speciale, indiretto o consequenziale, ivi compresi, a titolo esemplificativo, danni ai beni, danni o perdita di risparmi o profitti, ovvero perdita di dati derivanti da qualsiasi uso del Software.

#### 7. Varie

La Licenza cessa automaticamente in caso di violazione di qualsiasi termine del presente Contratto da parte dell'Utente. Danfoss si riserva il diritto di rescindere il contratto a sua esclusiva discrezione senza preavviso. Il presente Contratto e la Licenza sono soggetti al diritto sostanziale della Danimarca. Qualsiasi controversia derivante o relativa al presente Contratto spetterà alla competenza esclusiva dei tribunali della Danimarca.

8. Licenze dei Componenti di terze parti

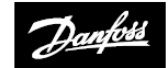

#### ENGINEERING TOMORROW

### Danfoss Ltd.

Ampthill Road Bedford MK42 9ER

Tel: 01234 364621 Fax: 01234 219705 E-mail: ukheating@danfoss.com Sito Web: www.heating.danfoss.co.uk

© Danfoss HS | 06/2017 | VIHSK106